## ISTRUZIONI PER IL CARICAMENTO DELLA FOTO IN IDM

Vai al sito **idm.unipg.it** e autenticati inserendo le tue **credenziali uniche di Ateneo**.

| 🚯 Unipg Identity Manager                                                               |                                                                                                    | unipg lightness redmond pep                                                                                                    | per <b>s</b> i                               |  |
|----------------------------------------------------------------------------------------|----------------------------------------------------------------------------------------------------|----------------------------------------------------------------------------------------------------|----------------------------------------------|--|
| Home                                                                                   |                                                                                                    |                                                                                                    |                                              |  |
| Attivazione Utente                                                                     | Unipg Identity Manager                                                                                                    |                                                                                                    |                                              |  |
| tramite e-mail privata<br>con codice di attivazione                                    | Benvenuti nel sistema di autenticazione unico dell'Università degli Studi<br>di Perugia.                                                                                                    |                                                                                                    |                                              |  |
| Recupero Nome Utente E Password<br>tramite e-mail privata<br>con codice di attivazione | Il sistema di autenticazione unico permette, attraverso l'uso di un'unica<br>coppia di credenziali, nome utente e password, di accedere a tutti i<br>servizi informatici erogati dall'Ateneo. |                                                                                                    |                                              |  |
|                                                                                        | Chi non fosse in pos<br>consultare la <u>pagina</u><br>In questa pagina po<br>modificare la sua pag                                                                                           | sesso di tali credenziali, o avesse altri<br>delle risposte alle domande più frequenti<br>rà accedere al suo account, verificarne | dubbi, può<br><u>i (FAQ)</u><br>e lo stato e |  |
|                                                                                        | LOGIN                                                                                                    |                                                                                                    |                                              |  |
|                                                                                        | Nome Utente                                                                                                    | aa940001                                                                                                    |                                              |  |
|                                                                                        | Password                                                                                                    | •••••                                                                                                    |                                              |  |
|                                                                                        |                                                                                                    | entra                                                                                                    |                                              |  |
|                                                                                        | Se ha dimenticato la                                                                                                    | sua password, <u>clicchi qui</u> .                                                                                                |                                              |  |

Una volta effettuato l'accesso, nella colonna a sinistra scegli l'opzione Impostazione fototessera.

| 🚯 Unipg Identity Mana                               | ger              | <u>unipg lightne</u>                              | ess redmond pepper | esci     |  |
|-----------------------------------------------------|------------------|---------------------------------------------------|--------------------|----------|--|
| Home<br>Cambia Password<br>Impostazione Fototessera | Benvenuto        | PRO                                               | FILO UTENTE        |          |  |
| Mostra QR-code                                      |                  | Cognome                                           |                    |          |  |
| destione ocentr                                     |                  | Nome<br>Utente                                    |                    |          |  |
|                                                     |                  | E-mail Di<br>Ateneo                               |                    |          |  |
|                                                     |                  | E-mail Per<br>Recupero<br>Password                | modifica elimina   |          |  |
|                                                     | SERVIZI ATTIVATI |                                                   |                    |          |  |
|                                                     | Nome Servizio    | Descrizione                                       |                    | Scadenza |  |
|                                                     | ar               | Area Riservata                                    |                    | _        |  |
|                                                     | csb              | Postazioni internet Centro Servizi Bibliotecari — |                    |          |  |

Fai clic sul pulsante **Sfoglia** per scegliere la foto da caricare. **ATTENZIONE:** la foto dovrà essere in formato **jpg**.

| 🕼 Unipg Identity Manager |                                                           | unipg lightness redmond pepper                       |
|--------------------------|-----------------------------------------------------------|------------------------------------------------------|
| Home<br>Cambia Password  | npostazione fototessera                                   |                                                      |
| Impostazione Fototessera | IMPOSTAZIONE FOTOTE                                       | SSERA                                                |
| Mostra QR-code           |                                                           |                                                      |
| Gestione Utenti          |                                                           | THE PER                                              |
|                          |                                                           | Caricamento file                                     |
|                          |                                                           | V C Cerca in FOTO                                    |
|                          | Organizza 🔻 Nuova cartella                                | E - 11 @                                             |
|                          | ★ Preferiti Desktop Download ₩ Risorse recenti Nome file: | fototessera.jpg<br>fototessera.jpg v<br>Apri Annulla |
|                          | Sfogla                                                    | - + Ritaglia                                         |

Usa il tasto sinistro del mouse per spostare l'immagine e i pulsanti + e – per ridimensionarla. Quando l'immagine è centrata nel riquadro, fai clic sul pulsante **Ritaglia**. Controlla l'anteprima dell'immagine e fai clic sul pulsante **Salva la fototessera**.

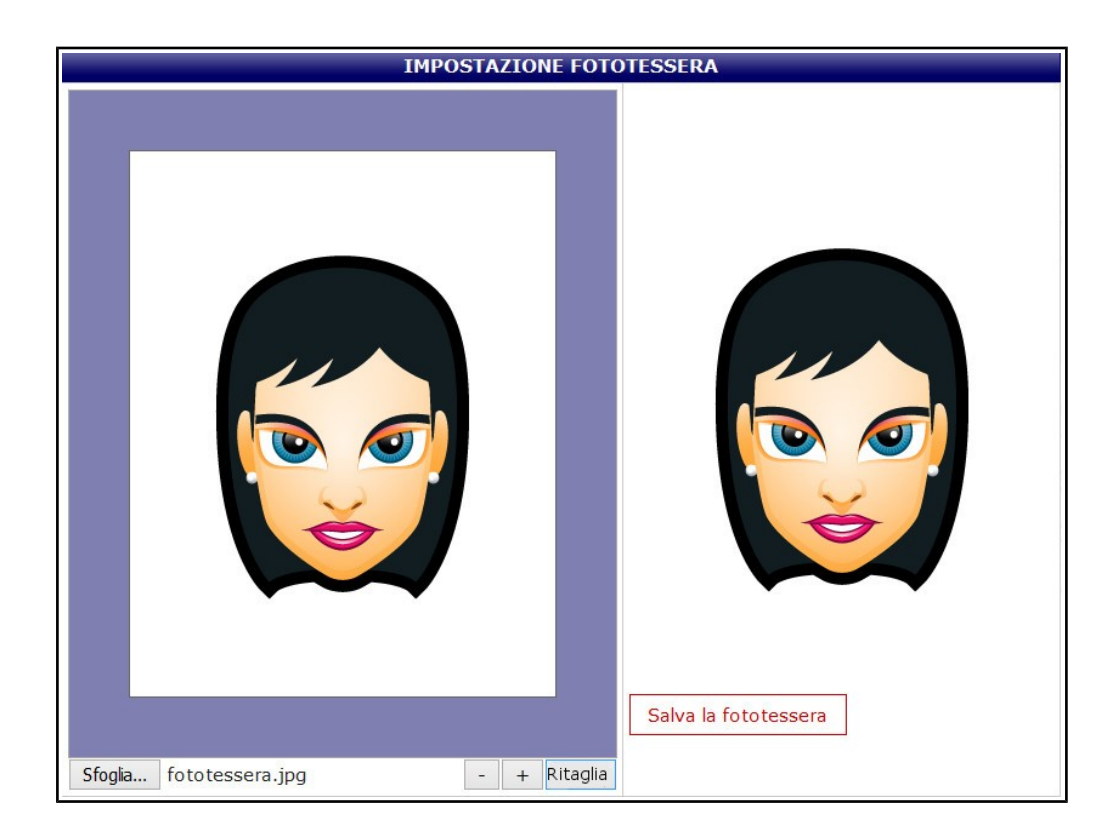

Leggi e accetta le condizioni di utilizzo del servizio. Fai clic sul pulsante **Conferma** per salvare definitivamente la foto.

ATTENZIONE: una volta salvata, la foto non potrà più essere modificata o sostituita con un'altra.

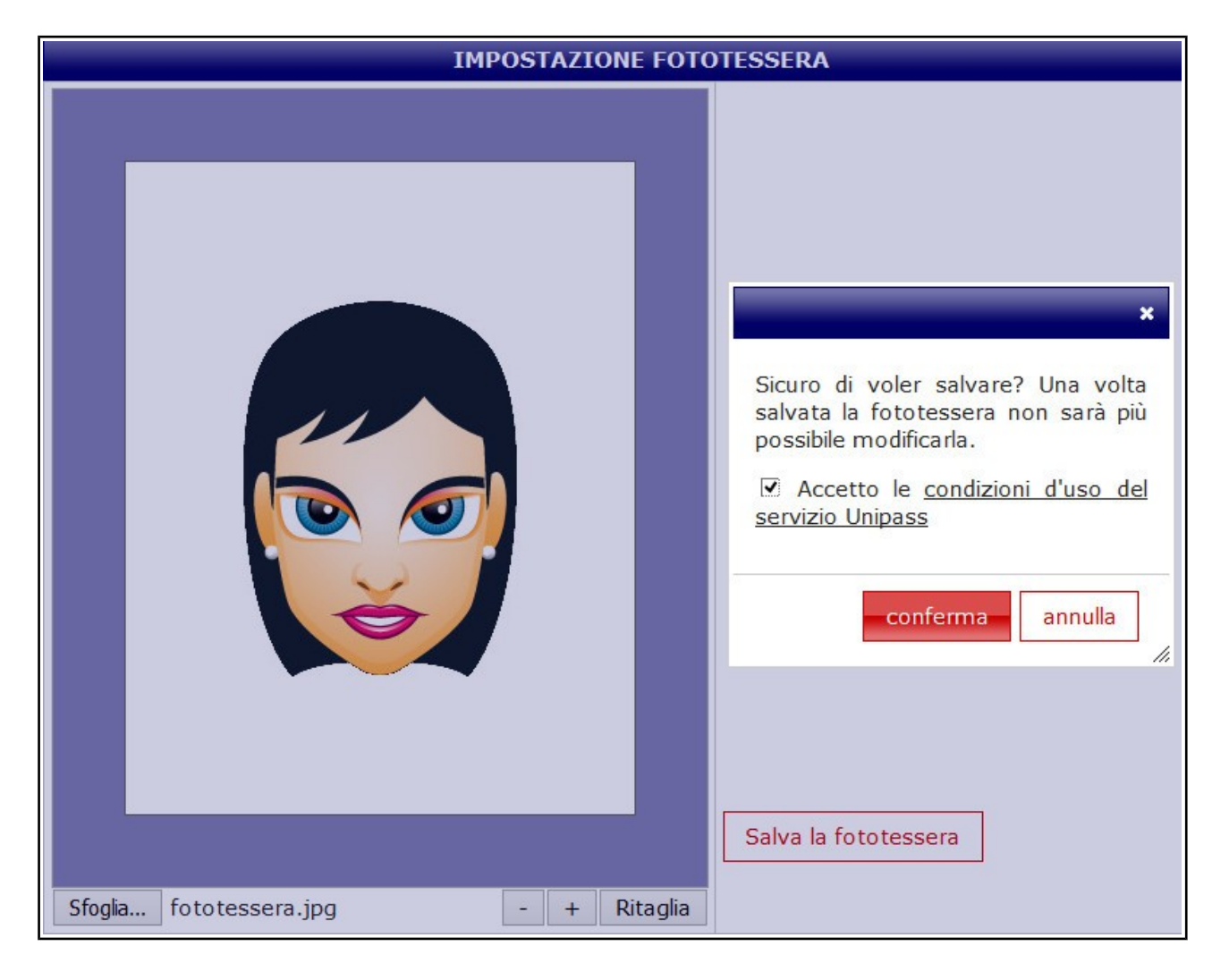

E' molto importante scegliere una foto su **fondo chiaro**, in cui sei **inquadrato frontalmente** e **ben riconoscibile**. **ATTENZIONE:** una foto che non risponda a questi requisiti non sarà considerata accettabile per l'ingresso in biblioteca. Il personale della biblioteca ne chiederà la cancellazione all'ufficio preposto e ti chiederà di sostituirla con una corretta.

Qui di seguito trovi alcuni esempi di foto corrette e di foto sbagliate.

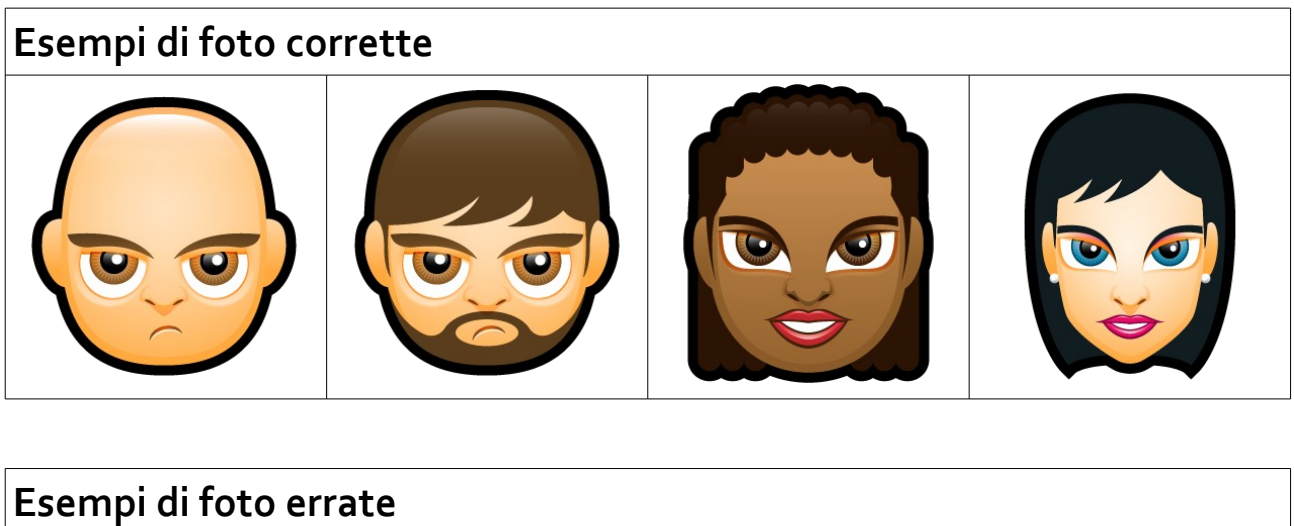

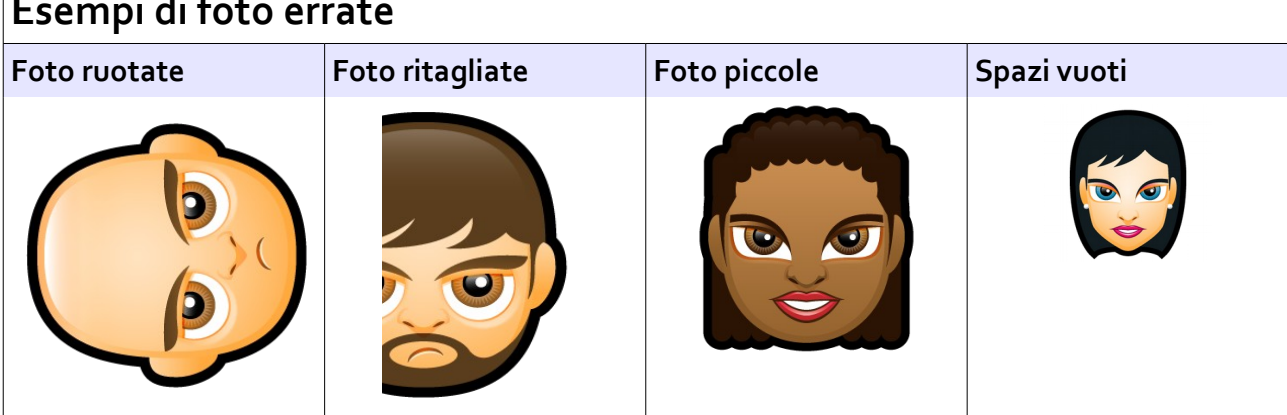

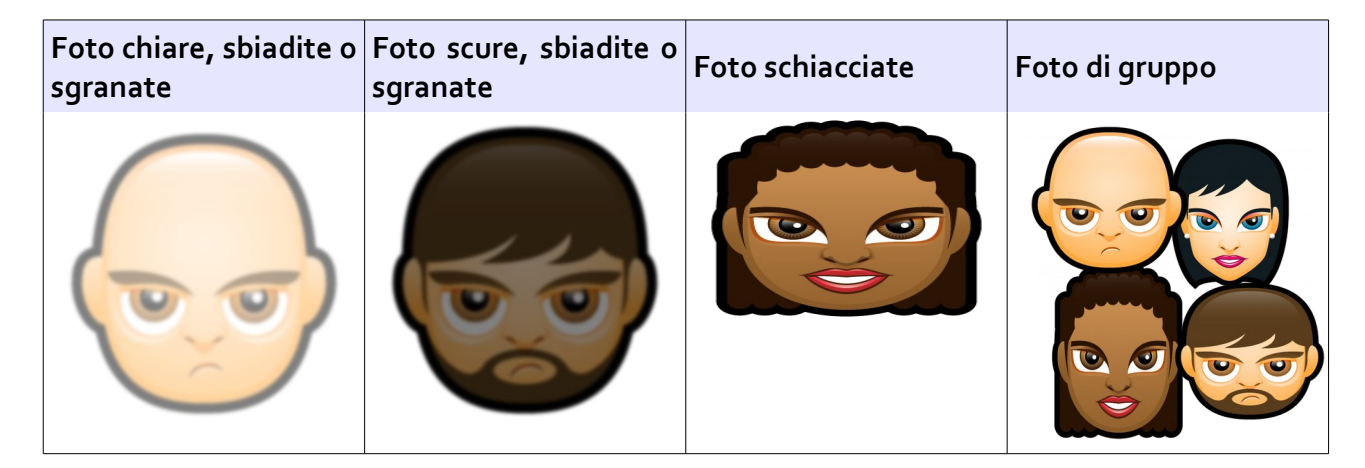